# ESPELHO DA NOTA FISCAL

## Manual do Fornecedor

### **Paradigma Business Solutions**

Centro de Negócios Rua Flórida, 1670 - 9º andar CEP 04565-001 - Brooklin Novo São Paulo - SP Fone: (11) 2106-3300 Centro de Tecnologia Rod. SC 401, nº 8.600 - Bloco 7 - Sl. 01 CEP 88.050-000 – Santo Antônio de Lisboa Florianópolis – SC Fone: (48) 2106-7800

Versão: 2.0 Autora: Luiza de Oliveira Santos

# paradigma®

As informações contidas neste documento, incluindo quaisquer URLs e outras possíveis referências a web sites, estão sujeitas a mudança sem aviso prévio. Salvo informações em contrário, as empresas, organizações, produtos, dados de cadastro, e-mails, logotipos, pessoas, lugares e/ou eventos citados como exemplo são fictícios e não tem nenhuma associação com possíveis respectivos reais.

Nenhuma parte deste documento deve ser reproduzida, armazenada ou registrada em qualquer tipo de sistema, ou transmitida através de qualquer meio (eletrônico, mecânico, de fotocópia, gravação ou outro), para qualquer que seja a razão, sem a expressa autorização por escrito da proprietária sobre o direito intelectual do software, Paradigma Business Solutions Ltda.

As cópias geradas deste documento por parte da licenciada têm autorização automática por parte da proprietária sobre o direito intelectual do software, na quantidade que for, exclusivamente para uso interno de seus usuários. Este direito somente é garantido através do contrato firmado entre as partes.

Todos os softwares mencionados neste documento, de propriedade da Paradigma possuem registro de marca no órgão nacional competente e estão, portanto, protegidos pelas respectivas leis.

## paradigma®

## Histórico de Revisões

| Data       | Versão | Descrição                   | Autor                        |
|------------|--------|-----------------------------|------------------------------|
|            |        | Atualização do manual:      |                              |
| 06/12/2022 | 2.0    | Inclusão dos tópicos        | Luizo de Oliveiro Sontos     |
| 00/12/2022 | 2.0    | "Operações Relacionadas",   |                              |
|            |        | "Documentos" e "Auditoria". |                              |
| 04/12/2019 | 1.0    | Criação do manual           | Brenda Extase Barreto Borges |

### Sumário

| 1. Introdução                                  | 4 |
|------------------------------------------------|---|
| 2. Gerando o Espelho da Nota Fiscal            | 5 |
| 3. Configurando o Espelho da Nota Fiscal       | 7 |
| 3.1. NF-E                                      |   |
| 3.2. Dados Gerais                              | 9 |
| 3.3. Dados da Empresa Compradora e Fornecedora |   |
| 3.4. Itens                                     |   |
| 3.5. Frete                                     |   |
| 3.6. Anexo                                     |   |
| 3.7. Operações relacionadas                    |   |
| 3.8. Documentos                                |   |
| 3.9. Auditoria                                 |   |
| 4. Encaminhando o Espelho da Nota Fiscal       |   |
| 5. Consultando o Espelho da Nota Fiscal        |   |
| 5.1. Excluindo o Espelho da Nota Fiscal        |   |
| 5.2. Cancelando o Espelho da Nota Fiscal       |   |

#### 1. Introdução

O objetivo deste manual é proporcionar aos usuários um conhecimento de fácil e rápido entendimento sobre a funcionalidade de Nota Fiscal no portal de compras.

#### 2. Gerando o Espelho da Nota Fiscal

O espelho da "**Nota Fiscal**" pode ser gerado a partir do módulo de "**Pedido**" ou ser gerada avulsa. O módulo permite que o fornecedor com a nota fiscal autorizada pela SEFAZ e/ou Prefeitura possa registrar no portal de compras. Para conseguir gerá-la deve-se ir ao menu "**Negociação**" -> "**Pedido**" -> "**Listas de Pedidos**".

| Arquivo Administração                                                                              | Negociação Ajuda                                                                                                    |            |                                                                                                    |                        | 😵 Data/Hora: 05/12/2019 08:49:30 |
|----------------------------------------------------------------------------------------------------|----------------------------------------------------------------------------------------------------|------------|----------------------------------------------------------------------------------------------------|------------------------|----------------------------------|
| PARADIGMA WBC - W                                                                                  | Cotação                                                                                                    |            |                                                                                                    |                        | A FORNECEDORTREINAMENTOII        |
| COMUNICADOS DO PORTAL   GESTOR DE CONTEÚDO                                                         | Gonvite                                                                                                    |            | RESUMO DAS MOVIMENTAÇÕES DO PORTA                                                                                                    | AL                     |                                  |
| Teste Carlos - 08/11/2019 09:19:00           Teste Resumo           Teste - 19/06/2019 17:44:00    | Pregão eletrônico     Processos presenciais     Processos presenciais     Processos presenc | ▲<br>los   | Oportunidades de negócio agendadas<br>Oportunidades de negócio em andamento<br>Pedidos fechados do mês<br>Pedidos acumulados                                          | 2<br>1.078<br>0<br>759 |                                  |
| VALTER TESTE - 29/09/2017 14:05:14 TEste cadastro de noticia                                       |                                                                                                    |            | SERVIÇOS PARA O FORNECEDOR                                                                                                    |                        |                                  |
| ATIVIDADES IMPORTANTES DO PORTAL Descrição Vala 30801379.2019.COMIS IEL.CD.0140.SESC BA 25/11/2019 | ✓ Tipo ✓ Situação<br>Compra direta Recebimento de lances                                                                                                    | × 4        | Os forneceron estimantes de Rede Clicibus<br>problemas técnicos através do email:<br><u>suporteTESTE@rclicbusiness.com.br</u> ou fone<br>Como accessar outros portais | s: (48) 2106-7888.     |                                  |
|                                                                                                    | 1 - 1 (                                                                                                    | de 1 itens |                                                                                                    |                        |                                  |
| Não há pedidos<br>aguardando confirmação                                                           | aguardando Não há pedido confirmado                                                                                                    | Þ          | Meu painel do fornecedor                                                                                                    | Atualizar cadastro     | Oportunidades de Negócio         |
|                                                                                                    |                                                                                                    |            |                                                                                                    |                        |                                  |

Figura 1. Caminho para acessar os pedidos e gerar nota fiscal.

(**Passo 1**) Ao acessar a tela de "**Pedidos**" é possível pesquisar por "**Número**" e pelo filtro "**Exibir**" em que mostra a situação do andamento dos pedidos gerados para a empresa fornecedora.

| Paradigma Arquivo Administração Negociação Ajuda<br>PEDIDOS                                                                                                    |                                                                                                    | 😵 Data/Hora: 05/12/2019 09:06:49 |
|----------------------------------------------------------------------------------------------------|----------------------------------------------------------------------------------------------------|----------------------------------|
| Número                                                                                                    | Exibir Pedidos a confirmar V Pesquisar                                                                                                    | Q Filtros adicionais             |
| Número   Versão         Emissão         Empresa fornecedora         Empresa compradora            PED.2019.000879         05/12/2019<br>08:26         Fornecedor Treinamento II         SESC BAHIA | Responsável   E-mail   Telefone         Total   Total c/ fr           FABIO OTTO DO AMARAL PFUTZENREUTER   fabio.otto@paradigmabs.com.br   (71) 3343-         R\$ 690,0000   R\$ 690,0000 |                                  |
|                                                                                                    |                                                                                                    |                                  |
|                                                                                                    |                                                                                                    |                                  |
|                                                                                                    |                                                                                                    |                                  |
|                                                                                                    |                                                                                                    |                                  |
|                                                                                                    |                                                                                                    | ▼<br>1 - 1 de 1 itens            |

Figura 2. Tela de pedidos.

- "Número / Versão": É um número registrado automaticamente pelo portal ao "Número do pedido";
- "Emissão": Informa o "Dia/Hora" que foi realizado a "Emissão" do pedido pelo perfil comprador.
- "Empresa fornecedora": Apresenta o nome da "Empresa fornecedora" do pedido.

- "Empresa compradora": Apresenta o nome da "Empresa compradora" do pedido.
- "Responsável / E-mail / Telefone": Apresenta os dados do usuário comprador como o nome do "Responsável", "E-mail" e "Telefone".
- "Total / Total c/frete": Apresenta o "Total" do pedido e "Total com frete".

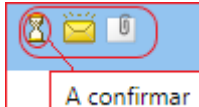

"Notificação de Pedido Lido" ao lado onde contém um ícone de envelope que é possível verificar se o fornecedor fez a ação de clicar no pedido para consultar, caso não tenha realizado a ação o envelope se mantém fechado, ao clicar no pedido o ícone altera para o envelope aberto e o comprador consegue visualizar ficando como "Lido" ou "Não lido" e "Anexos" caso tenha anexo no pedido ao passar o mouse sobre o ícone vai vir a informação de "Pedido com anexo".

(Passo 2) Na tela pode-se consultar a situação do "Pedido" pelos filtros "Número" e "Exibir", sendo possível realizar uma pesquisa avançada em "Filtros adicionais".

| - B                     | Arquivo Administração Negociação Ajuda |                                         | 🔇 Data/Hora: 05/12/2019 09:06:49 |
|-------------------------|----------------------------------------|-----------------------------------------|----------------------------------|
| WBC Web Business Center | PEDIDOS                                |                                         |                                  |
| Número                  |                                        | Exibir Pedidos a confirmar    Pesquisar | Q Filtros adicionais             |

Figura 3. Filtros de pesquisa da tela de pedidos.

(Passo 3) Após o comprador criar o pedido virá como "Pedido a confirmar" para que o fornecedor realize a ação de "Aceitar".

| Arquivo Administr                             | ração Negociação Ajuda      |                                   |               |                      |                    | 🍪 Data/Hora: 05/12/2019 | 09:32:54      |
|-----------------------------------------------|-----------------------------|-----------------------------------|---------------|----------------------|--------------------|-------------------------|---------------|
| PEDIDOS                                       |                             |                                   |               |                      |                    |                         |               |
| Número                                        |                             |                                   | Exibir Pedido | s a confirmar        | V Dero             | uicar Diltroc           | adicionais    |
|                                               | DETALHES DO PEDIDO          |                                   |               |                      |                    | ×                       |               |
| Número   Versão 💙 Emissão 🗡 Empresa fo        | Dados gerais Contratantes a | adicionais Visualização Auditoria | Anexos        |                      |                    |                         |               |
| PED.2019.000879 05/12/2019<br>08:26 Fornecedo |                             |                                   |               |                      |                    | <b>A</b>                |               |
|                                               | Situação                    | A confirmar                       |               | Tipo do pedido       | Registro de compra |                         |               |
|                                               | Numero do pedido            | PED.2019.000879                   |               | Modalidade de origem | Core               |                         |               |
|                                               | Valor total                 | R\$ 690,0000                      |               | Valor do frete       | R\$ 0,0000         |                         |               |
|                                               | Responsável                 | FABIO OTTO DO AMARAL PFUTZENRE    | UTER          | Comprador            | SESC BAHIA         |                         |               |
|                                               | DATAS                       |                                   |               |                      |                    |                         |               |
|                                               |                             |                                   |               |                      |                    |                         |               |
|                                               | Data de emissão             | 05/12/2019 08:26:53               |               |                      |                    |                         |               |
|                                               | DADOS DO COMPRADOR          |                                   |               |                      |                    |                         |               |
|                                               | CPF/CNP3                    | 03591002000190                    |               | Empresa compradora   | SESC BAHIA         |                         |               |
|                                               |                             |                                   |               |                      |                    |                         |               |
|                                               |                             |                                   |               |                      | Aceitar            | Cancelar Fechar         | 1 - 1 de 1 it |
| Legenda 🗸                                     | L                           |                                   |               |                      |                    |                         |               |
| 4                                             |                             |                                   |               |                      |                    |                         |               |

Figura 4. Ação de aceite no pedido.

**NOTA:** Para cada cliente é desenhado um fluxo de aprovação de acordo com o seu processo de negócio referente a confirmação do pedido e geração da nota fiscal, sendo assim o manual detalha o fluxo padrão de aprovação, podendo seguir outra situação.

(Passo 4) Após ser realizado o "Aceite" o pedido passa para a situação de "Pedido Confirmado", dessa forma é possível selecioná-lo e clicar na função de "Gerar nota fiscal", o portal automaticamente carregará uma tela de "Geração de Nota Fiscal" informando os "Dados gerais" com os dados do "Pedido" e "Nota Fiscal".

| ß                | Arquiv              | o Administração Negociaçã               | io Ajuda                                                                                                    |                                                                                                    |                               |                      |
|------------------|---------------------|-----------------------------------------|----------------------------------------------------------------------------------------------------|----------------------------------------------------------------------------------------------------|-------------------------------|----------------------|
| WBC Web Business | Center PEDI         | DOS                                     |                                                                                                    |                                                                                                    |                               |                      |
| Número           |                     |                                         |                                                                                                    | Exibir Todos os pedidos confirmados                                                                                                    | <ul> <li>Pesquisar</li> </ul> | C Filtros adicionais |
| 🔗 Gerar nota fi  | scal                |                                         |                                                                                                    |                                                                                                    |                               |                      |
| Número   Versão  | ✓ Emissão           | <ul> <li>Empresa fornecedora</li> </ul> | Empresa compradora                                                                                                    | Responsável   E-mail   Telefone                                                                                                    | Total   Total c/ frete 🛛 🗸    |                      |
| PED.2019.000879  | 05/12/2019<br>08:26 | Fornecedor Treinamento II               | SESC BAHIA                                                                                                    | FABIO OTTO DO AMARAL PFUTZENREUTER   fabio.otto@paradigmabs.com.br   (71)<br>3343-1550                                                                                                    | R\$ 690,0000   R\$ 690,0000   | G 🗠 🕑                |
|                  |                     |                                         | Portal de Compras Eletrônicas     Não seguro   poc.pta.co     GERA     poc.pta.com.br di     Dado     Operação realizada     Nenhum registro encontrade     ;; P | - Google Chrome – C X<br>m.br/wbcpublic/pedido/PedidoGeracaoNotaFiscal.aspx<br>iz<br>com sucesso!<br>OK Cancelar<br>Pitro, utilize outro e realize<br>or favor aguarde Gerando nota fiscal.<br>Fechar |                               |                      |

Figura 5. Função para gerar espelho da nota fiscal.

#### 3. Configurando o Espelho da Nota Fiscal

A seguir será detalhado a inclusão dos dados no espelho da nota fiscal e os campos que devem ser preenchidos.

(Passo 1) Após ser gerado o "Espelho da nota fiscal" é necessário clicar em "Sem número" para que seja aberta a tela de "Manutenção de Nota Fiscal" (demonstrado na figura abaixo).

| Némera              |                                                                           | Manutenção de No      | OTA FISCAL              |             |                   |             |          |
|---------------------|---------------------------------------------------------------------------|-----------------------|-------------------------|-------------|-------------------|-------------|----------|
| Numero              | 📀 Portal de Compras Eletrônicas - Google Chrome — 🗆 🗙                     | Dados garais Itans Da | dos de terseiros Ere    | ta Anavo    |                   |             |          |
| 🖉 Gerar nota fiscal | Não seguro   poc.pta.com.br/wbcpublic/pedido/PedidoGeracaoNotaFiscal.aspx |                       | uos de terceiros () rre | te   Allexo |                   |             | A        |
|                     | GERAÇÃO DE NOTA FISCAL                                                    | NF-E                  |                         |             |                   |             |          |
| Número   Versão 🛛 🗠 | Dades again                                                               |                       |                         |             |                   |             |          |
| PED.2019.000879     | Pedido Nota fiscal                                                        | Arquivo XML C         | have NF-e               |             |                   |             |          |
|                     | PED.2019.000879 Sem número                                                | Selecionar arquivo )  | XML                     |             |                   |             |          |
|                     |                                                                           |                       |                         |             | Situação da NF-e: |             |          |
|                     |                                                                           |                       |                         |             |                   |             |          |
|                     |                                                                           | DADOS GERAIS          |                         |             |                   |             |          |
|                     |                                                                           | Número                |                         |             | Série             |             |          |
|                     |                                                                           | Espécie               | Selecione               | Ŧ           | Тіро              | Nota fiscal | •        |
|                     |                                                                           | Data de emissão       |                         |             | Data de saída     |             |          |
|                     |                                                                           | Data de entrega       | 05/12/2019              |             | 9                 |             |          |
|                     | ▼<br>Página 1 Total de registros: 1, página 1 de 1                        | CFOP                  | Selecione               |             |                   |             | v        |
|                     | Fechar                                                                    | Segundo CFOP          | Selecione               |             |                   |             | •        |
|                     |                                                                           | Estado de emissão     | Selecione               |             |                   |             | T        |
| Lange Colo          |                                                                           | Municínio do omiseão  | Salaciana a cidada      |             |                   |             | <b>v</b> |
| Legenda             |                                                                           |                       | Encan                   | ninhar      | Salvar e fechar   | Salvar      | Fechar   |

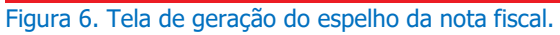

#### 3.1. NF-E

(Passo 1) É possível que seja habilitado na "Manutenção da nota fiscal" o bloco "NF-E", em que é possível "Selecionar arquivo XML" de uma nota fiscal eletrônica autorizada, dessa forma automaticamente, os itens e dados da empresa compradora e fornecedora serão preenchidos.

| MANUTENÇÃO DE NOTA FIS         | ical.                      |                       |                |          |                             |         |
|--------------------------------|----------------------------|-----------------------|----------------|----------|-----------------------------|---------|
| Dados gerais Itens Dados de te | rceiros Frete Anexo        |                       |                |          |                             |         |
| NF-E                           |                            |                       |                |          |                             | <b></b> |
| Arquivo XML O Chave NF-        | e                          |                       |                |          |                             |         |
| Selecionar arquivo XML         |                            |                       |                |          |                             |         |
|                                |                            |                       | Situação da Ni | F-e:     |                             |         |
| 📀 Portal de Compras El         | letrônicas - Google Chrome | -                     | ⊐ ×            | 1        |                             |         |
| DAI 🔒 egov-qa.paradig          | mawbc.com.br/qa_master/n   | otafiscal/NotaFiscalA | nexoU          |          |                             |         |
| INCLUIR ARQUIVO                | XML                        |                       |                | rie      |                             |         |
| Esp                            |                            |                       |                | po Not   | a fiscal de contrato contín | ▼ ot    |
| Dat Escolher arquivo           | enhum arquivo selecionado  | A                     | nexar          | da       |                             |         |
| Dat                            |                            |                       |                | ăо       |                             |         |
| CFC                            |                            |                       |                |          |                             | •       |
| Seg                            |                            |                       |                |          |                             | ▼       |
| Esta                           |                            |                       |                |          |                             | •       |
| Município de emissão           | FLORIANOPOLIS              |                       |                |          |                             | •       |
| Observações                    |                            |                       |                |          |                             |         |
|                                | I                          | Encaminhar            | Salvar         | e fechar | Salvar                      | Fechar  |

Figura 7. Inclusão de Arquivo XML para inserção da nota fiscal no portal.

| NF-E                                         |                   |
|----------------------------------------------|-------------------|
| Arquivo XML      Chave NF-e Chave de acesso: | Consultar         |
|                                              | Situação da NF-e: |

(Passo 2) Ou é possível "Consultar" pela "Chave de acesso" da nota fiscal eletrônica.

Figura 8. Chave da NF-e para inserção da nota fiscal no portal.

#### 3.2. Dados Gerais

(Passo 1) Para a inclusão da nota fiscal deve-se iniciar a configuração pela aba de "Dados gerais".

| os gerais   Itens       | Frete Anexos Ope | erações rel | acionadas | Docur   | nentos 🗍  | Auditoria |   |
|-------------------------|------------------|-------------|-----------|---------|-----------|-----------|---|
| DADOS GERAIS            |                  | _           | _         |         |           |           |   |
| Número                  |                  |             |           | Série   |           |           |   |
| Тіро                    | Saída            | •           | E         | spécie  | Nota fisc | al        | • |
| Data de emissão         |                  |             | 🔀ata d    | e saída |           |           |   |
| Data de entrega         | 24/03/2020       |             |           |         |           |           |   |
| CFOP                    | Selecione        |             |           |         |           |           |   |
| Segundo CFOP            | Selecione        |             |           |         |           |           | • |
| Estado de emissão       | Santa Catarina   |             |           |         |           |           |   |
| Município de<br>emissão | FLORIANOPOLIS    |             |           |         |           |           |   |
| Observações             |                  |             |           |         |           |           |   |
|                         | 1                |             |           |         |           |           |   |

Figura 9. Dados gerais da nota fiscal.

(Passo 2) No bloco de "Dados Gerais" será detalhado os campos opcionais e "obrigatórios".

- "Número": Campo "obrigatório" que se deve informar o "Número" da nota fiscal gerado no espelho da nota.
- "Série": Campo opcional que se deve informar a "Série" gerada da nota fiscal no espelho da nota.
- "Espécie": Campo "obrigatório" que se deve informar a "Espécie" da nota.
- "Tipo": Campo "obrigatório" que se deve informar o "Tipo" gerado da nota fiscal no espelho da nota.
   Ex: Entrada ou Saída.

- "Data de emissão": Campo "obrigatório" que se deve informar a "data de emissão" da nota fiscal gerada no espelho da nota.
- "Data de saída": Campo opcional que se deve informar a "data de saída" da nota fiscal gerada no espelho da nota.
- "Data de entrega": Campo "obrigatório" que se deve informar a "data de entrega" da nota fiscal gerada no espelho da nota fiscal.
- "CFOP": Código Fiscal de Operações e Prestações (CFOP). Campo "obrigatório" informado na nota fiscal e que se deve inserir no espelho da nota fiscal.
- "Segundo CFOP": Campo opcional de um segundo CFOP inserido na nota fiscal para se informar no espelho da nota.
- "Estado de emissão": Campo "obrigatório" que se deve informar o "Estado" que foi emitido a nota fiscal para inserir no espelho da nota.
- "Munícipio de emissão": Campo "obrigatório" que se deve informar o "Munícipio" que foi emitido a nota fiscal para inserir no espelho da nota.
- "Observações": Campo opcional para inserir as "observações" gerada na nota fiscal no espelho da nota.

#### 3.3. Dados da Empresa Compradora e Fornecedora

(**Passo 1**) Logo abaixo dos "Dados gerais", estarão localizados os dados da Empresa compradora e da Empresa fornecedora para visualização.

| Empresa                                                                                                  | FEDERAÇÃO DAS INDÚSTRIA       | S DO ESTADO DE SA                                           | ANTA CATARINA                   |
|----------------------------------------------------------------------------------------------------|-------------------------------|-------------------------------------------------------------|---------------------------------|
| Entrega                                                                                                  | Av Tancredo Neves - SALVADO   | DR - BA                                                     |                                 |
| Faturamento                                                                                              | Av Tancredo Neves - SALVADO   | DR - BA                                                     |                                 |
| Tipo de pessoa                                                                                           | 🔵 Pessoa física 🔘 Pessoa ji   | urídica                                                     |                                 |
| CNPJ                                                                                                    | 03.591.002/0001-90            | Inscrição<br>estadual                                       |                                 |
| DADOS DA EMPR                                                                                            | ESA VENDEDORA                 |                                                             | ar                              |
| romecedor                                                                                                |                               | O E SERVIÇOS EIRE                                           |                                 |
| Tipo de pessoa                                                                                           | 🔍 Pessoa física 🄍 Pessoa ji   | urídica                                                     |                                 |
| CNPJ                                                                                                    | 34.411.587/0001-43            | Inscrição<br>estadual                                       |                                 |
|                                                                                                    |                               |                                                             |                                 |
| Porte                                                                                                    |                               | Natureza                                                    |                                 |
| Porte                                                                                                    |                               | jurídica                                                    |                                 |
| Porte                                                                                                    |                               | Natureza<br>jurídica<br>Optante pelo<br>simples             | Não                             |
| Porte                                                                                                    |                               | Optante pelo<br>simples<br>nacional                         | Não                             |
| Porte<br>CNAE<br>Contribuição<br>previdenciária<br>sobre a receita<br>bruta (CPRB)                       |                               | Vatureza<br>jurídica<br>Optante pelo<br>simples<br>nacional | Não                             |
| Porte<br>CNAE<br>Contribuição<br>previdenciária<br>sobre a receita<br>bruta (CPRB)<br>Endereço           | R DOUTOR JOAO BRAGA           | Optante pelo<br>simples<br>nacional                         | Não<br>45208-199                |
| Porte<br>CNAE<br>Contribuição<br>previdenciária<br>sobre a receita<br>bruta (CPRB)<br>Endereço<br>Cidade | R DOUTOR JOAO BRAGA<br>ILHEUS | Optante pelo<br>simples<br>nacional<br>CEP<br>Bairro        | Não<br>45208-199<br>JEQUIEZINHO |

#### 3.4. Itens

(Passo 1) Em seguida é possível configurar os itens relacionados a nota fiscal, caso já tenha inserido o "XML" ou buscado pelo "N° de série" da nota fiscal eletrônica os dados serão preenchidos automaticamente, assim como apresentará o item vinculado ao pedido na aba "Itens".

| MANUTENÇÃO DE NOTA FISCAL                                                                                                    |             |    |
|----------------------------------------------------------------------------------------------------|-------------|----|
| Dados gerais Itens Frete Anexo                                                                                                    |             |    |
| Produto Pesquisar Exibir Todos os itens da nota fiscal                                                                                                    |             | •  |
| Descrição Quantidade Valor Total NCM                                                                                                    |             |    |
| Image: 13056 - AQUARIO PARA PEIXE - EM VIDRO, MEDINDO           30 X 30 X 20 CENTIMETROS, COM ESPESSURA DE 4 M, E           CAPACIDADE PARA SO LITROS            |             |    |
| Image: 13056 - AQUARIO PARA PEIXE - EM VIDRO, MEDINDO           30 X 30 X 20 CENTIMETROS, COM ESPESSURA DE 4 M, E           CAPACIDADE PARA SO LITROS            |             |    |
| Image: 13055 - AQUARIO PARA PEIXE - EM VIDRO, MEDINDO           30 X 30 X 20 CENTIMETROS, COM ESPESSURA DE 4 M, E           CAPACIDADE PARA SO LITROS            |             | -  |
| Image: 3056 - AQUARIO PARA PEIXE - EM VIDRO, MEDINDO           30 X 30 X 20 CENTIMETROS, COM ESPESSURA DE 4 M, E           CAPACIDADE PARA SO LITROS             |             |    |
| Image: 13056 - AQUARIO PARA PEIXE - EM VIDRO, MEDINDO           30 X 30 X 20 CENTIMETROS, COM ESPESSURA DE 4 M, E         100,00 UM*         2,00         200,00 |             | •  |
| Página 1 2 3 4 5 6 7 8 9 10 Total de registros: 1000                                                                                                    | página 1 de | 25 |
| Impostos                                                                                                    |             |    |
| Valor do Iss: 0,00 Valor do Icms: 0,00 Valor do Ipi: 0,00 Valor do frete: 0,00                                                                                   |             |    |
| Valor do Iss subs.: 2.000,00 Valor do Icms subs.: 2.000,00 Valor do Ipi subs.: 2.000,00 Valor do seguro: 0,00                                                    |             |    |
| Valor do Pis/Confins/Csll: 0,00         Valor da IR: 0,00         Valor do INSS: 0,00         Valor da ST: 200,00                                                |             |    |
| Outras despesas: 0,00<br>Total da nota: 200.                                                                                                    | 000,00      | J  |
|                                                                                                    | Fechar      | _  |

Figura 10. Aba itens da manutenção da nota fiscal.

(Passo 2) Se o espelho da nota fiscal vir de um pedido eletrônico gerado pelo portal de compras a aba "Itens" já terá o preenchimento dos itens, se for necessário fazer uma inclusão avulsa é possível "Adicionar o item" ou "Adicionar o item do pedido".

|                  |                     | Arauivo Adır  | MANUTENÇÃO DE NOTA FISC                                         | AL                                   | Manutenção de Iten              | 1 DA NOTA FISCAL   |                  |        |        |   |
|------------------|---------------------|---------------|-----------------------------------------------------------------|--------------------------------------|---------------------------------|--------------------|------------------|--------|--------|---|
| paradigma<br>WBC | Ubb Business Center | NOTAS FISC    | Dados gerais Itens Dados de terce                               | iros Frete Anexo                     | Dados gerais<br>Produto/serviço |                    |                  |        |        |   |
| Número           |                     |               | Produto                                                         |                                      | Descrição                       |                    |                  |        |        |   |
| Ações ,          | 😳 Induir            | 😑 Excluir 🔰 🙆 | Ações , 🔶 🕢 Adicionar item 🔇                                    | Adicionar item do pedido             |                                 |                    |                  |        | 11     |   |
| Código           | Número              | Comprade      | Descrição                                                       |                                      | Tipo situação tributária        | A recolher         | ▼                |        |        |   |
| 253              | Sem número          | GABRIEL       | 13056 - AQUARO PARA P                                           | EIXE - EM VIDRO, MEDIND              | Situação tributária             | Com diferimento    |                  |        | Ψ.     |   |
| 266              | Sem número          | Empresa       | CAPACIDADE PARA 50 LITROS                                       |                                      | Unidade despacho (ud)           | 1 / metro quadrado |                  |        |        |   |
| 267              | Sem número          | Empresa       | 30 X 30 X 20 CENTIMETROS, COM E                                 | SRESSURA DE 4 M, E                   | Quantidade faturada             |                    |                  |        |        |   |
| 274              | Sem número          | Empresa       | 13056 - AQUARIO PARA P                                          | EIXE - M VIDRO, MEDIND               | Valor unitário                  |                    | Valor de frete   |        |        |   |
| 275              | Sem número          | Empresa       | 30 X 30 X 20 CENTIMETROS, COM E<br>CAPACIDADE PARA 50 LITROS    | SPESSURA DE 4 M, E                   |                                 |                    |                  |        |        |   |
| 276              | Sem número          | Empresa       | 13080 - ESCLEROGRAFO -                                          | COM CORPO DA                         | Valor de seguro                 |                    | Valor de despesa |        |        |   |
| 290              | Sem número          | Empresa       | PENETRACAO DE 120 GRAUS PRESS<br>ALTURA 645 MM E BASE 452 X 180 | AO COROA 150 KP,NA<br>MM, MEDINDO 55 |                                 |                    |                  |        |        |   |
| 214              | Sem número          | GABRIEL       | CENTIMETROS CUBICOS DE TENSAC                                   | COM CORPO DE                         |                                 | 05                 |                  |        |        |   |
| 221              | Sem número          | GABRIEL       | Página 1 2 3 4 5 6 7 8                                          | 9 10                                 | PERCENTUAL DE IMPOST            | 05                 |                  |        |        |   |
| 222              | Sem número          | GABRIEL       | J Impostos                                                      |                                      | 10110                           |                    | 101              |        |        |   |
| 224              | Sem número          | GABRIEL       | Valor do Iss:                                                   | Valor do Icms:                       | ICMS                            |                    | IPI              |        |        |   |
| 242              | Sem número          | Empresa       | Valor do Iss subs.: 0,00<br>Valor do Pic/Confins/Cell: 0.00     | Valor do Icms subs.: 0               | RICMS                           |                    | Tx. fin.         |        |        |   |
| 325              | Sem número          | Comprad       | valor do Hayconniaycan. 0,00                                    |                                      | ISS                             |                    | INSS             |        |        |   |
| 328              | Sem número          | Comprad       |                                                                 |                                      | IRPJ                            |                    | CSLL             |        |        |   |
| 331              | Sem número          | Comprad       |                                                                 |                                      |                                 |                    |                  |        |        |   |
| 332              | Sem número          | Comprad       |                                                                 |                                      | Valor total do i                | temR\$ 0,00        |                  |        |        | • |
| Página 1         | 2 3 4 5<br>ta       |               |                                                                 |                                      |                                 |                    | Salvar e fechar  | Salvar | Fechar |   |

Figura 11. Função de adicionar item na nota fiscal.

- "Produto/serviço": Deve ser informado o produto e/ou serviço do "Catálogo de produtos".
- "Descrição": Campo "obrigatório" que se deve informar a "Descrição" do produto/serviço a inserir no espelho da nota fiscal.
- "Tipo situação tributária": Campo "obrigatório" para informar o tipo da situação tributária do item, conforme prevê nota fiscal emitida dentro da legislação. Exemplo: "Embutido no preço da mercadoria", "A recolher", "Item sem substituição Tributária", entre outros.
- "Situação tributária": Campo "obrigatório" para informar a descrição do código da situação tributária, conforme prevê na nota fiscal emitida. Exemplo: "Com redução da base de cálculo", "tributada", "isenta", "não tributada".
- "Unidade despacho (ud)": Campo opcional para informar a unidade que deve dar saída do produto/serviço referente a nota fiscal.
- "Quantidade faturada": Campo "obrigatório" que se deve informar a quantidade faturada do produto/serviço na nota fiscal.
- "Valor unitário": Campo "obrigatório" para informar o valor unitário do produto/serviço emitido na nota fiscal.
- "Valor de frete": Campo opcional para informar o valor do frete da nota fiscal emitida.
- "Valor de seguro": Campo opcional para informar o valor do seguro da nota fiscal emitida.
- "Valor de despesa": Campo opcional para informar o valor de despesas acessórias, caso tenha sido emitida na nota fiscal para o item.

(Passo 3) Após inserir os "Dados gerais" deve ser preenchido o bloco de "Percentual de impostos".

| PERCENTUAL DE IMPOSTOS |          |  |
|------------------------|----------|--|
| ICMS                   | IPI      |  |
| RICMS                  | Tx. fin. |  |
| ISS                    | INSS     |  |
| IRPJ                   | CSLL     |  |
|                        |          |  |

Figura 12.Bloco de dados de percentual e impostos da nota fiscal.

- "ICMS" Imposto sobre Operações relativas à Circulação de Mercadorias e Prestações de Serviços (ICMS), campo opcional para inserir o percentual de imposto no espelho da nota gerado na nota fiscal.
- "RICMS" Regulamento do ICMS ou consolidação de toda a legislação sobre o ICMS vigente no Estado, é aprovado por Decreto do Governador. campo opcional para inserir o percentual de imposto no espelho da nota gerado na nota fiscal.
- "ISS" Imposto sobre serviço (ISS), campo opcional para inserir o percentual de imposto no espelho da nota gerado na nota fiscal.

- "IRPJ" Imposto de Renda Pessoa Jurídica (IRPJ), campo opcional para inserir o percentual de imposto no espelho da nota gerado na nota fiscal.
- "IPI" Imposto sobre produtos industrializados (IPI), campo opcional para inserir o percentual de imposto no espelho da nota gerado na nota fiscal.
- "Tx. Fin." Campo opcional para informar a taxa financeira em percentual, caso necessário.
- "INSS" Instituto Nacional do Seguro Social (INSS), campo opcional para inserir o percentual de imposto no espelho da nota gerado na nota fiscal.
- "CSLL" Contribuição Social sobre o Lucro Líquido (CSLL), campo opcional para inserir o percentual de imposto no espelho da nota gerado na nota fiscal.

(Passo 4) Caso seja selecionado a opção "Adicionar o item do pedido", abrirá a tela de "Itens de pedido" para que selecione o item vinculado a um pedido para inserção na nota fiscal.

(Passo 5) Em seguida após inserir os dados deve-se clicar em "Salvar" ou "Salvar e fechar".

(Passo 6) Após registrar os itens é possível excluí-lo da aba "Itens", para isso é necessário selecionar o registro de um item ao final de sua coluna e clicar na função "Excluir" que apresentará a notificação de confirmação para exclusão, devendo clicar em "OK" para finalizar.

| MANUTENÇÃO DE NOTA FISC egov-qa.paradigm                                                                                                    | awbc.com.br diz              |                |         |                                       |         |    |
|----------------------------------------------------------------------------------------------------|------------------------------|----------------|---------|---------------------------------------|---------|----|
| Dados gerais Itens Frete Anexo Você realmente desej                                                                                                    | a excluir o(s) item(ns) sele | cionado(s)?    |         |                                       |         |    |
| Produto                                                                                                    | 🔿 Excluir                    | ОКС            | ancelar |                                       |         | •  |
| Descrição                                                                                                    | Quantidade                   | Valor          | Total   | NCM                                   |         |    |
| Image: Source and the second second secon | 100,00 UM*                   | 2,00           | 200,00  |                                       |         | •  |
| I3056 - AQUARIO PARA PEIXE - EM VIDRO, MEDINDO<br>30 X 30 X 20 CENTIMETROS, COM ESPESSURA DE 4 M, E<br>CAPACIDADE PARA 50 LITROS                                                                                                    | 100,00 UM*                   | 2,00           | 200,00  |                                       |         |    |
| I3056 - AQUARIO PARA PEIXE - EM VIDRO, MEDINDO<br>30 X 30 X 20 CENTIMETROS, COM ESPESSURA DE 4 M, E<br>CAPACIDADE PARA 50 LITROS                                                                                                    | 100,00 UM*                   | 2,00           | 200,00  |                                       |         |    |
| I3056 - AQUARIO PARA PEIXE - EM VIDRO, MEDINDO<br>30 X 30 X 20 CENTIMETROS, COM ESPESSURA DE 4 M, E<br>CAPACIDADE PARA 50 LITROS                                                                                                    | 100,00 UM*                   | 2,00           | 200,00  |                                       |         |    |
| 13056 - AQUARIO PARA PEIXE - EM VIDRO, MEDINDO<br>30 X 30 X 20 CENTIMETROS, COM ESPESSURA DE 4 M, E                                                                                                    | 100,00 UM*                   | 2,00           | 200,00  |                                       |         | •  |
| Página 1 2 3 4 5 6 7 8 9 10                                                                                                    |                              |                | Tota    | l de registros: 1000, pági            | na 1 de | 25 |
| Impostos                                                                                                    |                              |                |         |                                       |         |    |
| Valor do Iss: 0,00 Valor do Icms: 0,00                                                                                                    | Valor do Ipi: (              | 0,00           | Valor   | do frete: 0,00                        |         |    |
| Valor do Iss subs.: 2.000,00 Valor do Ism subs.: 2.0                                                                                                    | 00,00 Valor do Ipi s         | ubs.: 2.000,00 | Valor   | do seguro: 0,00                       |         |    |
| valor do Pis/Contins/Csil: 0,00 Valor da IR: 0,00                                                                                                    | Valor do INSS                | : 0,00         | Valor   | da S1: 200,00                         |         |    |
|                                                                                                    |                              |                | Total   | s despesas: 0,00<br>da nota: 200.000, | 00      |    |
|                                                                                                    |                              |                |         |                                       | Fechar  |    |

Figura 13. Função de excluir itens da nota fiscal.

A próxima aba a ser configurada é de "Frete". Caso obtenha frete na nota fiscal gerada.

| dos gerais Itens Frete Ane | xo        |                        |
|----------------------------|-----------|------------------------|
|                            |           |                        |
| Tipo do frete              | CIF       |                        |
| Selec. transportadora      |           |                        |
| Nome da transportadora     |           |                        |
| CPF/CNPJ da transportadora |           | Placa do veiculo       |
| Espécie conhec. frete      | Selecione |                        |
| Nº de conhec. de frete     |           | Série de conhec. frete |
| Data de conhec. frete      |           | Valor de conhec. frete |
|                            |           | Total de frete         |
|                            |           |                        |
|                            |           |                        |
|                            |           |                        |
|                            |           |                        |
|                            |           |                        |
|                            |           |                        |
|                            |           |                        |
|                            |           |                        |
|                            |           |                        |
|                            |           |                        |
|                            |           |                        |
|                            |           |                        |

Figura 14. Aba frete da manutenção de nota fiscal.

- "Tipo do frete": Se deve selecionar o "Tipo do frete": "CIF" ou "FOB".
- "Selec. transportadora": Se deve selecionar a empresa transportadora.
- "Nome da transportadora": Ao selecionar a empresa transportadora o "Nome da transportadora" será preenchido automaticamente.
- "CPF/CNPJ da transportadora": O "CPF/CNPJ da transportadora" será preenchido automaticamente.
- "Placa do veículo": Campo opcional para inserir a placa do veículo que transportará o frete.
- "Espécie conhec. de frete": Campo opcional para informar a espécie de conhecimento de frete.
- "N° de conhec. de frete": Campo opcional para informar o número de conhecimento de frete.
- "Série de conhec. frete": Campo opcional para informar a série de conhecimento de frete.
- "Data de conhec. frete": Campo opcional para informar a data de conhecimento de frete.
- "Valor de conhec. frete": Campo opcional para informar o valor de conhecimento de frete.
- "Total de frete": Campo opcional para informar o total de frete.

#### 3.6. Anexo

A última aba a ser configurada é de **"Anexo**" em que é possível anexar a nota fiscal emitida e autorizada no espelho da nota ou qualquer anexo referente a nota fiscal de origem.

| MANUTENÇÃO DE NOTA FISCAL                                                                                                    |        |
|----------------------------------------------------------------------------------------------------|--------|
| Dados gerais Itens Anexos                                                                                                    |        |
| Escolher arquivo Nenhum arquivo selecionado                                                                                       | Anexar |
| Ações 🛶                                                                                                    |        |
|                                                                                                    |        |
|                                                                                                    |        |
|                                                                                                    |        |
|                                                                                                    |        |
|                                                                                                    |        |
| Nonhum registra ancentrado para esta necessia. Caro unsê tenha especificado um filtro, utiliza outro o realizo a necessia neurono | nta    |
| Nennum regisulo encontrado para esta pesquisa. Caso voce tenna especincado um nico, dunze outo e realize a pesquisa novame        | nte.   |
|                                                                                                    |        |
|                                                                                                    |        |
|                                                                                                    |        |
|                                                                                                    |        |
|                                                                                                    |        |
|                                                                                                    |        |
|                                                                                                    |        |
|                                                                                                    |        |
|                                                                                                    | Fechar |

Figura 15. Aba anexo da manutenção de nota fiscal.

(Passo 1) Para tal função é necessário "Escolher arquivo" em seguida "Anexar" no portal.

#### 3.7. Operações relacionadas

Na aba de **"Operações relacionadas**", é possível visualizar os processos que originaram a Nota fiscal presente. No campo "**Número**" será apresentado o código do processo, em "**Descrição**" será descrito um breve resumo do processo e "**Módulo**" consta o módulo no qual se originou.

| ados gerais 🛛 Itens | Frete Anexos Operações relacionadas D | ocumentos Auditoria       |   |
|---------------------|---------------------------------------|---------------------------|---|
| Descrição           | Pesquisar                             | Exibir Todos os registros | ~ |
| Número              | Descrição                             | Módulo                    |   |
| PED.2020.000056     |                                       | PEDIDO                    | 4 |

Figura 16. Operações relacionadas

#### **3.8. Documentos**

Em **Documentos**", o fornecedor pode visualizar os documentos solicitados a ele anteriormente no decorrer dos processos e atualizá-los caso deseje.

| MANUTENÇÃO DE NOTA FISCAL |                                                                        |        |      |       |   |  |  |  |  |
|---------------------------|------------------------------------------------------------------------|--------|------|-------|---|--|--|--|--|
| D                         | ados gerais   Itens   Frete   Anexos   Operações relacionadas   Docume | entos  | Audi | toria | 1 |  |  |  |  |
|                           |                                                                        |        |      |       |   |  |  |  |  |
|                           | Documento                                                              | $\sim$ | A    |       |   |  |  |  |  |
|                           | CADASTRO NACIONAL DE PESSOA JURÍDICA                                   |        | 0    |       |   |  |  |  |  |
|                           |                                                                        |        |      |       |   |  |  |  |  |
|                           |                                                                        |        |      |       |   |  |  |  |  |
|                           |                                                                        |        |      |       |   |  |  |  |  |

Figura 17. Documentos

#### 3.9. Auditoria

Na aba de "Auditoria", ficará disponível para visualização o histórico de acontecimentos da nota.

| MANUTENÇÂ              | O DE NOTA FISCAL                            |                           | 19.00       |
|------------------------|---------------------------------------------|---------------------------|-------------|
| ados gerais    It      | ens    Frete    Anexos    Operações relació | onadas    Documentos    A |             |
| Descrição              | Pesquisar                                   | Exibir Todos os           | s registi 🗸 |
| Data                   | Descrição                                   | Usuário                   |             |
| 06/12/2022<br>09:54:39 | Nota fiscal alterada.                       | Luiza                     |             |
| 06/12/2022<br>09:40:07 | Nota fiscal alterada.                       | Luiza                     |             |
| 06/12/2022<br>09:06:07 | 'Item QUADROS adicionado.'                  | Luiza                     |             |
| 06/12/2022<br>09:06:07 | 'Item COMPUTADOR adicionado.'               | Luiza                     |             |
| 06/12/2022<br>09:06:07 | 'Item MESA adicionado.'                     | Luiza                     |             |
| Página 1               |                                             | Total de reg              | gistros: 6  |
|                        |                                             |                           | Fechar      |

Figura 18. Auditoria

#### 4. Encaminhando o Espelho da Nota Fiscal

A função **"Encaminhar**" é utilizada para que o fornecedor após preenchimento de todos os dados no espelho da nota fiscal encaminhe para um **"Fluxo de Aprovação**".

**NOTA!** Atualmente em um processo de preenchimento do espelho da nota fiscal o fornecedor que realiza o encaminhamento para que seja realizada a aprovação por parte do fiscal da empresa contratante, porém em casos específicos o comprador pode incluir o espelho da nota fiscal avulsa em que o ao ser encaminhado também passará para um fluxo de aprovação.

(Passo 1) Para o encaminhamento do registro do espelho da nota fiscal, deve-se selecioná-lo ao final e em seguida clicar em "Encaminhar" ou clicar no registro do espelho da nota fiscal e clicar em "Encaminhar". Após, abrirá a tela de "Confirmação" do encaminhamento que se deve finalizar clicando em "OK" que em seguida será encaminhado para um fluxo de "Aprovação".

| paradigma<br>WBC | Likeb Business Center | Arquivo Administração<br>NOTAS FISCAIS DA | Negociação<br>MINHA EMPRE. | Ajuda<br>Sobre | poc.pta.com.br diz<br>Você realmente deseja encaminhar o(s) item(ns) seleciona | do(s)?          |            |                 |              | 😵 Data/Hora: 05/: | 12/2019 10:53:04<br>REINAMENTOII |
|------------------|-----------------------|-------------------------------------------|----------------------------|----------------|--------------------------------------------------------------------------------|-----------------|------------|-----------------|--------------|-------------------|----------------------------------|
| Número           |                       |                                           |                            |                | ОК                                                                             | Cancelar        | as fiscais | ł               |              | ▼ (8              | 8                                |
| Ações 🚗          | 🕣 Incluir 🛛 🧲         | 🕽 Excluir 🛛 🔞 Cancelar                    | 🙀 Encaminhar               | 👿 Conc         |                                                                                |                 |            |                 |              |                   |                                  |
| Código           | Número                | Comprador                                 |                            |                | Vendedor                                                                       | Data do cadastr | ro         | Data de emissão | Situação     |                   |                                  |
| 207              | 89                    | SESC BAHIA                                |                            |                | Fornecedor Treinamento II                                                      | 05/12/2019      |            | 05/12/2019      | 4 <b>6</b> 9 | R. 🗐 🖹            |                                  |

Figura 19. Encaminhar pela barra de ações.

| MANUTENÇÃO DE NOTA FIS          | CAL                 |     |                         |             |         |
|---------------------------------|---------------------|-----|-------------------------|-------------|---------|
| Dados gerais Itens Dados de ter | rceiros Frete Anexo |     |                         |             |         |
|                                 |                     |     |                         |             | <b></b> |
| NF-E                            |                     |     |                         |             |         |
| Arquivo XML O Chave NF-e        |                     |     |                         |             |         |
| Selecionar arquivo XML          |                     |     |                         |             |         |
|                                 |                     |     | Situação da NF-e:       |             |         |
|                                 |                     |     |                         |             |         |
| DADOS GERAIS                    |                     |     |                         |             |         |
| Número                          |                     |     | Cário                   |             |         |
| Francis                         | Colorizon           | -   | Tine                    | Note Freed  |         |
| Especie                         | Selecione           | •   | про                     | NOLA IISCAI | •       |
| Data de emissão                 |                     |     | Data de saída           |             |         |
| Data de entrega                 | 08/09/2017          |     |                         |             |         |
| CFOP                            | Selecione           |     |                         |             | •       |
| Segundo CFOP                    | Selecione           |     |                         |             | •       |
| Estado de emissão               | Selecione           |     |                         |             | v       |
| Município de emissão            | Selecione a cidade  |     |                         |             | •       |
| Observações                     |                     |     |                         |             | v       |
|                                 |                     | 🔶 🗖 | ncaminhar Salvar e fech | nar Salvar  | Fechar  |

Figura 20. Encaminhar abrindo o processo do espelho da nota fiscal.

| paradiama | <u>_</u>                      | Arquiv    | o Administração | Negociação   | Ajuda    |                           |           |     |                         |                 |          | 🛞 Data/Hora: 05/12   | 2/2019 10 | 0:54:58 |
|-----------|-------------------------------|-----------|-----------------|--------------|----------|---------------------------|-----------|-----|-------------------------|-----------------|----------|----------------------|-----------|---------|
| WBC       | NOTAS FISCAIS DA MINHA EMPRE. |           |                 |              |          |                           |           |     |                         |                 | INAMEN   | поп                  |           |         |
| Número    |                               |           |                 |              |          |                           | Pesquisar | Exi | pir Todas as notas fisc | ais             |          | ▼ 88                 | ] 🖪       |         |
| Ações 🚗   | 🕕 🕢 Incluir                   | ) Excluir | 🔞 Cancelar      | 🙀 Encaminhar | Concluir |                           |           |     |                         |                 |          |                      |           |         |
| Código    | Número                        |           | Comprador       |              |          | Vendedor                  |           |     | Data do cadastro        | Data de emissão | Situação |                      |           |         |
| 207       | 89                            |           | SESC BAHIA      |              |          | Fornecedor Treinamento II |           |     | 05/12/2019              | 05/12/2019      | ۲        | R. 🖉 🗎               | 0         |         |
|           |                               |           |                 |              |          |                           |           |     |                         |                 | 1        | Aguardando aprovação |           |         |

Figura 21. Situação após encaminhar o espelho da nota fiscal.

#### 5. Consultando o Espelho da Nota Fiscal

É possível acompanhar o espelho da nota fiscal pelo menu "**Negociação**" -> "**Nota Fiscal**" -> "**Lista de notas fiscais da minha empresa**".

|           | 8                                            | Arquivo | Administração   | Negociação Ajuda |             |                                         |  |                  |                 |          | 🔇 Data/Hora: 05/12 | 😯 Data/Hora: 05/12/2019 11:21:46 |  |  |
|-----------|----------------------------------------------|---------|-----------------|------------------|-------------|-----------------------------------------|--|------------------|-----------------|----------|--------------------|----------------------------------|--|--|
| paradigma | <b>~</b>                                     | NOTA    | AS FISCAIS DA M | 🕥 Cotação        | 1           | •                                       |  |                  |                 |          |                    | THANFAITON                       |  |  |
| VVDC      | Web Business Center                          | NOTAC   |                 | 🛒 Compra di      | reta        | •                                       |  |                  |                 |          | PORNECEDORTRE      | INAMENTOIL                       |  |  |
| Número    |                                              |         | 占 Convite       | 1                | > Pesqu     | Pesquisar Exibir Todas as notas fiscais |  |                  |                 |          |                    |                                  |  |  |
|           |                                              |         |                 | 🔊 Pregão ele     | trônico     | >                                       |  |                  |                 |          |                    |                                  |  |  |
| Ações ,   | Ações 👝 📀 Incluir 🛛 😑 Excluir 🛛 🐼 Cancelar 🗌 |         |                 | Processos        | presenciais | +                                       |  |                  |                 |          |                    |                                  |  |  |
| Código    | Número                                       | 0       | omprador        | 🍘 Pedido         |             | • endedor                               |  | Data do cadastro | Data de emissão | Situação |                    |                                  |  |  |
| 207       | 89                                           | E       | Empresa Teste   | 😡 Nota fisca     |             | Lista de notas fiscais da minha empresa |  | 05/12/2019       | 05/12/2019      | ()       | 🗈 🗐 🗈              |                                  |  |  |
|           |                                              |         |                 |                  |             |                                         |  |                  |                 |          |                    |                                  |  |  |
|           |                                              |         |                 |                  |             |                                         |  |                  |                 |          |                    |                                  |  |  |

Figura 22. Caminho para consulta do espelho da nota fiscal.

#### 5.1. Excluindo o Espelho da Nota Fiscal

(**Passo 1**) Para a exclusão do registro do espelho da nota fiscal, deve-se selecioná-lo ao final e em seguida clicar em "**Excluir**".

|                         | <b>B</b>      | Arquiv    | Arquivo Administração Negociação Ajud |                                      | poc.pta.com.br diz                                          |               |            |                 |          | 📀 Data/Hora: 05/12, | /2019 11:28:11 |
|-------------------------|---------------|-----------|---------------------------------------|--------------------------------------|-------------------------------------------------------------|---------------|------------|-----------------|----------|---------------------|----------------|
| WBC Web Business Center |               | NOT       | NOTAS FISCAIS DA MINHA EMPRESA        |                                      | Você realmente deseja excluir o(s) item(ns) selecionado(s)? |               |            |                 |          |                     | INAMENTOII     |
| Número                  | Número        |           | OK Cancelar                           |                                      | as fiscais                                                  |               |            | •               | • 🔊 🗹    |                     |                |
| Ações ,                 | 🕣 Incluir     | 🖨 Excluir | 😢 Cancelar                            | 🛛 🙀 Encaminhar 🛛 📝 Conc              | ·                                                           |               |            |                 |          |                     |                |
| Código                  | Número        |           | Comprador                             |                                      | Vendedor                                                    | Data do cadas | tro        | Data de emissão | Situação |                     |                |
| 207                     | 89 SESC BAHIA |           |                                       | Fornecedor Treinamento II 05/12/2019 |                                                             | •             | 05/12/2019 | ٢               | R. 🖻 🖹   | $\bigcirc$          |                |
|                         |               |           |                                       |                                      |                                                             |               |            |                 |          |                     |                |

Figura 23. Função de exclusão do espelho da nota fiscal.

#### 5.2. Cancelando o Espelho da Nota Fiscal

(**Passo 1**) Para o cancelamento do registro do espelho da nota fiscal, deve-se selecioná-lo ao final e em seguida clicar em "**Cancelar**". Após, abrirá a tela que se deve inserir a "**Justificativa**" do cancelamento para finalizar clicando em "**Sim**".

| paradigma |                     | Arq    | Arquivo Administração Negociação Ajuda                       |                                         |                  |                 |          |                |  |  |  |
|-----------|---------------------|--------|--------------------------------------------------------------|-----------------------------------------|------------------|-----------------|----------|----------------|--|--|--|
| VVDU      | Web Business Center | NU     | TAS FISCAIS DA MIINHA EMPRESA                                |                                         |                  |                 |          | FORNECEDORTREI |  |  |  |
| Número    |                     |        |                                                              | Pesquisar Exibir Todas as notas fiscais |                  |                 |          | ▼ 88 <         |  |  |  |
| Ações ,⇒  | 🚯 Incluir           | 😂 Excl | uir 🔞 Cancelar 🙀 Encaminhar 📝 Conduir                        |                                         |                  |                 |          |                |  |  |  |
| Código    | Número              |        | Comprador Vendedor                                           |                                         | Data do cadastro | Data de emissão | Situação |                |  |  |  |
| 207       | 89                  |        | 💿 Portal de Compras Eletrônicas - Google Chrome — 🔲 🗙        |                                         | 05/12/2019       | 05/12/2019      | ۲        | R. 🖻 🖹         |  |  |  |
|           |                     |        | Não seguro   poc.pta.com.br/wbcpublic/notafiscal/NotaFiscalC |                                         |                  |                 |          |                |  |  |  |
|           |                     |        | A NOTAS FISCAIS                                              |                                         |                  |                 |          |                |  |  |  |
|           |                     |        | Deseja realmente cancelar essa(s) nota(s) fiscal(ais)?       |                                         |                  |                 |          |                |  |  |  |
|           |                     |        | Justificativa                                                |                                         |                  |                 |          |                |  |  |  |
|           |                     |        |                                                              |                                         |                  |                 |          |                |  |  |  |
|           |                     |        |                                                              |                                         |                  |                 |          |                |  |  |  |
|           |                     |        |                                                              |                                         |                  |                 |          |                |  |  |  |
|           |                     |        | Sim Não                                                      |                                         |                  |                 |          |                |  |  |  |

Figura 24. Função de cancelamento do espelho da nota fiscal.

#### 5.3. Concluindo o Espelho da Nota fiscal

Após a realização do faturamento e envio do pedido, tanto o fornecedor quanto o comprador podem marcar o espelho da nota fiscal como "**Concluído**". Para isso:

(Passo 1) Selecionar a Nota fiscal em situação "Enviada" ou "Aguardando envio" e clicar no botão "Concluir" na barra de ações das Minhas notas fiscais.

| WBC Web Business Center                            |         | MINHAS NOTAS FISCAIS                                    | 📩 Luiza                  |                                 |                 |          |        |  |      |  |
|----------------------------------------------------|---------|---------------------------------------------------------|--------------------------|---------------------------------|-----------------|----------|--------|--|------|--|
| Número                                             |         |                                                         | Pesquisar                | Exibir Todas as notas fiscais 🗸 |                 |          |        |  | 30 🗹 |  |
| Ações 🚓 📀 Induir 🔞 Cancelar 🙀 Encaminhar 🦉 Conduir |         |                                                         |                          |                                 |                 |          |        |  |      |  |
| Código                                             | Número  | Comprador                                               | Vendedor                 | Data do<br>cadastro 👻           | Data de emissão | Situação |        |  |      |  |
| 282                                                | 2929292 | FEDERAÇÃO DAS INDÚSTRIAS DO<br>ESTADO DE SANTA CATARINA | Comércio de Canetas Ltda | 06/12/2022                      | 06/12/2022      | ₽        | R. 🛛 🖻 |  |      |  |

Figura 25. Concluir nota fiscal